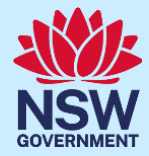

## 자녀 학교 예방접종 부모 동의

Korean

### NSW 주 학교 예방접종 프로그램

#### NSW 주 학교 예방접종 프로그램이란 무엇인가?

NSW Health는 국가 보건 의료 연구 협의회(NHMRC)가 청소년들에게 권고한 백신을 학교와 협력하여 학교 기반 예방접종 프로그램을 통해 시행하고 있습니다. 7학년 학생들은 인체 유두종 바이러스(HPV)와 디프테리아-파상풍-백일해(dTpa) 백신을 접종하고, 10학년생들은 수막구균 AXWY형 백신을 접종하게 됩니다. 학부모/보호자들은 자녀의 정기 예방접종에 대한 동의서를 제출해야 합니다. 학교 예방접종에 대한 상세 정보는 다음 웹사이트에서 확인할 수 있습니다: <u>health.nsw.gov.au/schoolvaccination</u>

#### 자녀의 학교 예방접종 동의 방법

본 NSW주 학교 예방접종 프로그램 포털을 이용하여 학부모/보호자들이 자녀의 정기 예방접종에 대한 동의서를 온라인으로 제출할 수 있습니다. 자녀가 다니는 학교에서 포털 링크를 제공해 줄 것입니다. 인터넷 연결이 가능한 모든 기기를 통해 본인의 ServiceNSW 계정을 이용하여 로그인할 수 있습니다. 온라인 보안 요건을 충족하기 위해 본인과 자녀의 메디케어 카드 번호를 입력해야 온라인 제출이 가능합니다. 본인이나 자녀에게 메디케어 카드가 없는 경우, 자녀의 학교에 서면 동의서를 요청하여 동의서를 제출할 수 있습니다.

#### 동의 절차 개요

- NSW 학교 예방접종 프로그램 포털 링크에 접속하고, 본인의 기존 ServiceNSW 계정에 로그인 하십시오. 이 계정은 운전 면허증 갱신에 사용하는 계정과 동일한 것입니다. ServiceNSW 계정이 없는 경우, <u>ServiceNSW</u> 를 참고하여 계정을 만들면 됩니다.
- 2. ServiceNSW 계정에서, 요건에 따라, 개인 정보를 업데이트하거나 확인하십시오.
- 3. 다음과 같이 자녀의 학교 예방접종 동의서를 작성하십시오.
  - a. 자녀의 개인 정보를 입력한다
  - b. 본인과 자녀의 메디케어 카드 상세 정보를 입력한다
  - c. 연계된 학부모 정보지를 읽어 본다
  - d. 동의에 표시한다

1

#### 본 문건에 포함된 정보:

- 1. NSW 주 학교 예방접종 프로그램 포털 로그인 방법
- 2. 자녀 학교 예방접종 동의 방법
- **3.** <u>동의 철회 방법</u>
- 4. 자녀의 개인 정보 편집 방법
- 5. 본인의 개인 정보 편집 방법

#### 주요 정보

본 정보지를 다른 언어로 보시고자 할 경우 <u>NSW School Vaccination Program</u> 홈페이지를 방문하시기 바랍니다.

#### NSW 주 학교 예방접종 프로그램 포털 로그인 방법

# 주요 정보 ▶ NSW 주 학교 예방접종 프로그램 포털에 접속할 때는 Google Chrome ♀ 브라우저를 이용하는 것이 더 좋습니다.

| 1. | NSW Health 링크에서 <b>Service</b>                  |                                                                                 |
|----|-------------------------------------------------|---------------------------------------------------------------------------------|
|    | NSW Account 를                                   | NSW Health                                                                      |
|    | 클릭하십시오.                                         |                                                                                 |
|    | MyServiceNSW Account Log<br>in 페이지가 뜰 것입니다      | Welcome to NSW Health. Use the buttons<br>below to select how you wish to login |
|    | <b>주의사항:</b> Service NSW 계정이                    | Service NSW Account                                                             |
|    | 없는 경우, <u>능독을 위해 여기를</u><br><u>클릭</u> 하시기 바랍니다. | Stafflink ID                                                                    |

- 로그인 화면에서 본인의 MyServiceNSW 계정 상세 정보를 입력하십시오.
  - a. 이메일 주소를 입력한다
  - b. 비밀번호를입력한다
  - c. Continue 를 클릭한다

Complete your profile (신상 정보 입력하기) 페이지가 뜰 것입니다

|   | MyService<br>MyServiceNSW Account       |
|---|-----------------------------------------|
|   | Log in                                  |
|   | Email                                   |
| a | jason.green@example.com.au              |
|   | Password                                |
| b | Show                                    |
|   | Reset password                          |
| C | Continue                                |
|   | I don't have an account. Create account |

- Parent/Guardian Details 섹션에서 요구되는 모든 정보를 업데이트 하십시오. 다음 정보는 편집할 수 있습니다:
  - Given Name (이름)
  - Family Name (성)
  - Sex (성별)
  - Date of birth (생년월일)
  - Contact numbers (연락 번호)
- Complete your profile

  Parent/Guardian Details

  \* Given Name

  Jason

  \* Sex

  \* Date of birth (e.g. 31-01-2021)

  Male

  Wobile number

  O4123456789

  O4123456789

5≣

| 4. | Your Medicare           | Your Medicare Details                                        |                                          |
|----|-------------------------|--------------------------------------------------------------|------------------------------------------|
|    | Details 섹션에서:           | medicare<br>Medicar card number<br>1234 55189.1              |                                          |
|    | a. 본인의 Medicare 번호를     | Z JANE A CITIZEN<br>3 JAMES A CITIZEN<br>4 JESSICA A CITIZEN |                                          |
|    | 입력하십시오.                 | * Medicare card number (10 digits, no space)                 | b<br>* Individual reference number (IRN) |
|    | b. Individual reference | 2954168691                                                   | 2                                        |
|    | number 를 입력하십시오.        | a                                                            |                                          |

5. Confirm 을 클릭하십시오.

The NSW School Vaccination Program 홈페이지 화면이 뜰 것입니다

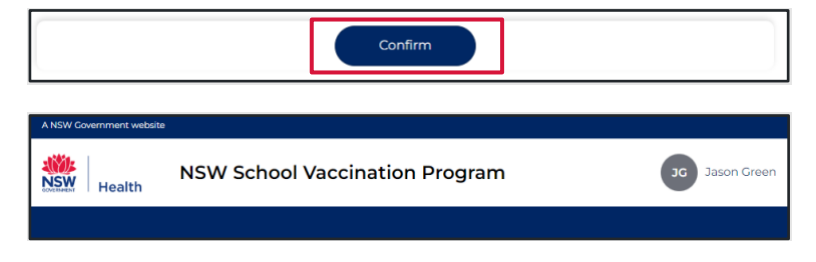

#### 자녀 학교 예방접종 동의 방법

 NSW 주 학교 예방접종 프로그램 홈페이지에서 Provide consent 를 클릭하십시오.

> *학교 예방접종 동의서 양식 화면이 뜰 것입니다*

- 2. School Clinic 섹션에서:
  - a. 자녀의 **학교**를 선택하십시오. 그리고
  - **b.** School Year (학년) 를 선택하십시오.

|   | School Clinic                                                             |   |
|---|---------------------------------------------------------------------------|---|
|   | * Please use the search bar below to type and select your child's school: |   |
| a | Georges River College Penshurst Girls Ca   Penshurst   2222               | • |
|   | * School Year                                                             |   |
| b | 💽 Year 7 🔿 Year 10                                                        |   |

More information about the NSW School Vaccination Program is available at <u>NSW Health</u> or

by calling your local public health unit on 1300 066 055

Provide consent

| 3. | Your Child's Details 섹션에서:                                                                               | Your Child's Details                                                                                                    |
|----|----------------------------------------------------------------------------------------------------|----------------------------------------------------------------------------------------------------|
|    | a. 자녀의 Given Name (이름)                                                                                   | * Given Name                                                                                                    |
|    | 글 합력야접시오. ₫<br>b 자녀이 Family Name (성)                                                                     | * Family Name 🕢                                                                                                    |
|    | 을 입력하십시오.                                                                                                | Green                                                                                                    |
|    | <b>c. Sex (성별)</b> 를 선택하십시오.                                                                             | * Sex                                                                                                    |
|    | d. Indigenous status (원주민 지위)를 선택하십시오.                                                                   | Female                                                                                                    |
|    | e. 자녀의 date of birth 🛛 👩                                                                                 | * Indigenous status                                                                                                    |
|    | <b>(생년월일)</b> 를 일-월-년 순으로                                                                                | Neither Aboriginal nor Torres Strait Islander origin                                                                                                    |
|    | 입력하십시오.                                                                                                  | Date of birth (e.g. 31-01-2021)                                                                                                    |
|    | e                                                                                                    | 05-12-2009                                                                                                    |
| 4. | Parent/Guardian Details 섹션에서,<br>Relationship to student<br>(학생과의 관계)를 선택하십시오.<br>Home Address 섹션에서, 자녀의 | Parent/Guardian Details  * Relationship to student  Parent  Given Name  Jason  Mobile number  Best alternate number  Home Address                                                                                                    |
|    | <b>주소</b> 를 입력하십시오.                                                                                      | Please start typing your address below  I-5 AUSTRAL ST, PENSHURST NSW 2222 I can't find the address                                                                                                    |
| 6. | Child's Medicare Details 섹션에서:                                                                           | Child's Medicare Details<br>Your child's Medicare number will be used to match your child's vaccination records on the Australian                                                                                                    |
|    | <ul> <li>a. 자녀의 Medicare 번호를<br/>입력하십시오.</li> <li>b. 자녀의 Individual reference</li> </ul>                 | Immunisation Register (AIR). If your child has their own Medicare card use this rather than the family one.<br>medicare<br>Medicare<br>Medicare<br>Medicare<br>Medicare<br>Medicare<br>Medicare Card Use this rather than the family one.<br>Medicare Card Use this rather than the family one.<br>Medicare Card Use this rather than the family one.<br>Medicare Card Use this rather than the family one.<br>Medicare Card Use this rather than the family one.<br>Medicare Card Use this rather than the family one.<br>Medicare Card Use this rather than the family one.<br>Medicare Card Use this rather than the family one.<br>Medicare Card Use this rather than the family one.<br>Medicare Card Use this rather than the family one.<br>Medicare Card Use this rather than the family one.<br>Medicare Card Use this rather than the family one.<br>Medicare Card Use the family one.<br>Medicare Card Use the family |
|    | number 를 입력하십시오.                                                                                         | * Medicare card number (10 digits, no space)  2954168691 2                                                                                                    |
|    |                                                                                                    |                                                                                                    |

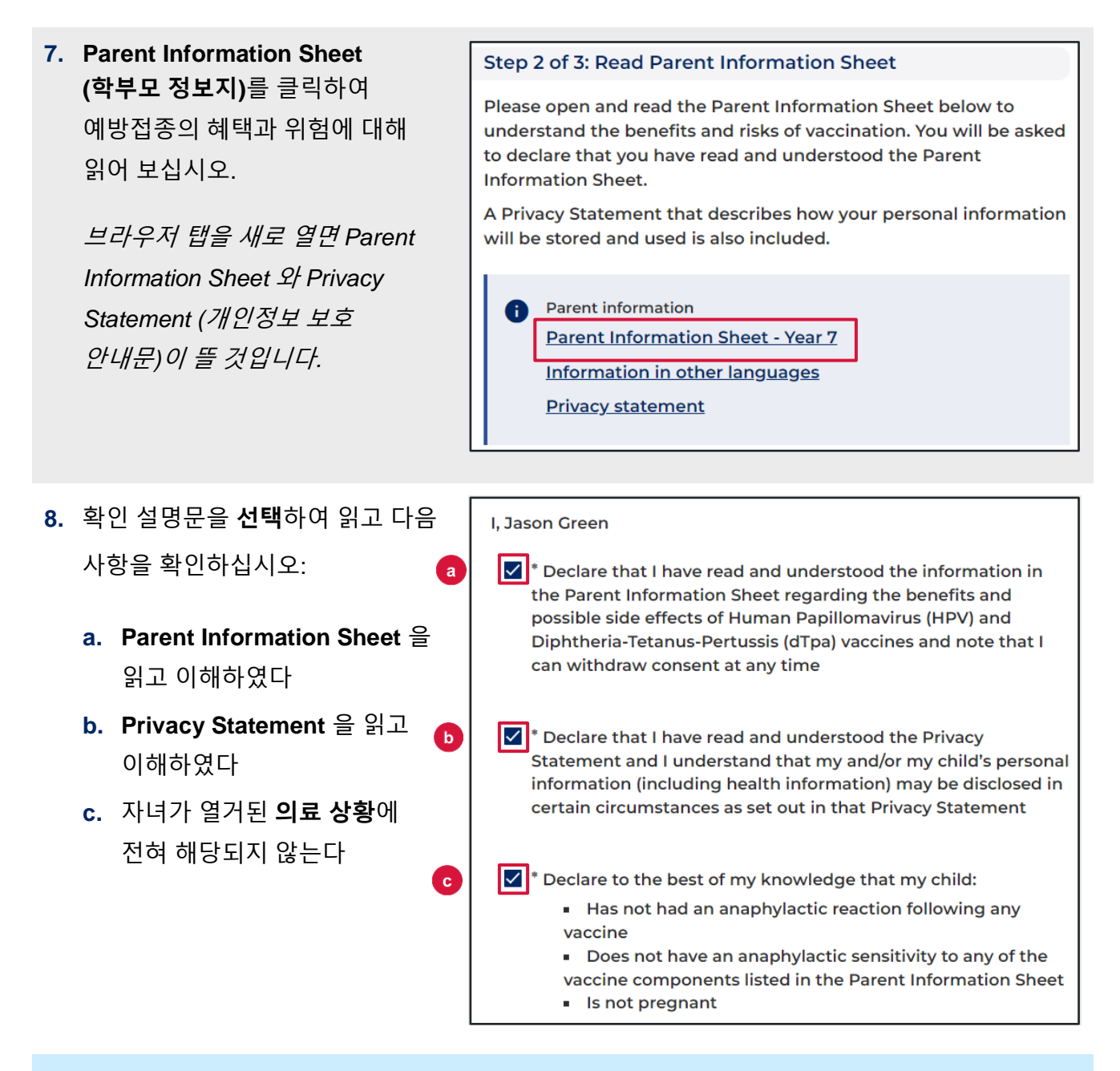

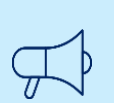

주요 정보

자녀가 열거된 의료 상황 중 어느 하나에라도 해당되는 경우, 예방접종을 받기에 적합하지 않을 수 있으므로, 의료 자문을 받아야 합니다.

- 알아야 할 추가 사항을 입력해 주십시오. 11. Next 를 클릭하십시오. 입력한 모든 정보가 저장되었고. 동의가 기록되었습니다
- 12. 주요 정보를 확인할 수 있도록 Consent Recorded (기록된 동의) 페이지 화면이 뜰 것입니다. 동의서

사본이 작성자에게 이메일로 전달될 것입니다.

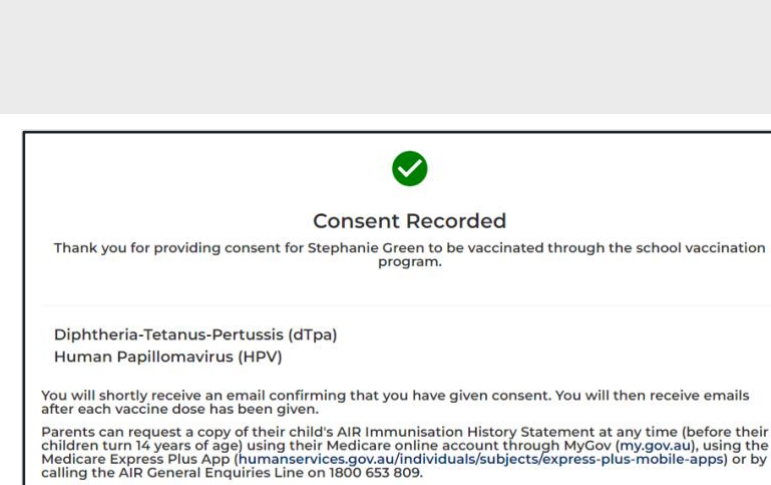

Provide consent for another child

Return to home

| Additional Co | mment |  |
|---------------|-------|--|
|               |       |  |
|               |       |  |
|               |       |  |

Next

주의사항: 자녀가 이미 HPV 백신 (1 차)을 접종하였다면 Previously vaccinated for Human Papillomavirus (HPV) vaccine Dose 1 체크 박스를 선택하시고. 백신 접종일을 입력하십시오.

**10.** Additional comment 란에 학교가

I, Jason Green, give consent for my child Test Green, to receive a one-dose course of the Diphtheria-Tetanus-Pertussis (dTpa) vaccine 학생들은 스스로 동의할 수

**Consented Vaccines** 

I, Jason Green, give consent for my child Test Green, to receive a two-dose course of the Human Papillomavirus (HPV) vaccine Previously vaccinated for Human Papillomavirus (HPV) vaccine Dose 1

9. Consented Vaccines (동의된

**백신)** 섹션에서, 동의하는 백신을

있습니다.

표시하십시오.

주의사항: 자녀의 백신 접종을 위해서는 반드시 동의가 필요합니다. 18세 이상의

© NSW Ministry of Health. SHPN (eHealth) 221022 | ISBN 978-1-76023-373-0 | Edition 1 November 2022

13. 다른 자녀를 위한 동의서 작성이필요한 경우 Provide consent foranother child 를 클릭하십시오.

*새로운* School Vaccination Consent Form 화면이 뜰 것입니다

본 안내문의 2-10 단계 작성법을 따라 양식을 작성하십시오.

14. 학교 예방접종 프로그램 홈페이지로 다시 돌아가려면 Return to home 을 클릭하십시오.

> School Vaccination Program 홈페이지 화면이 뜰 것입니다

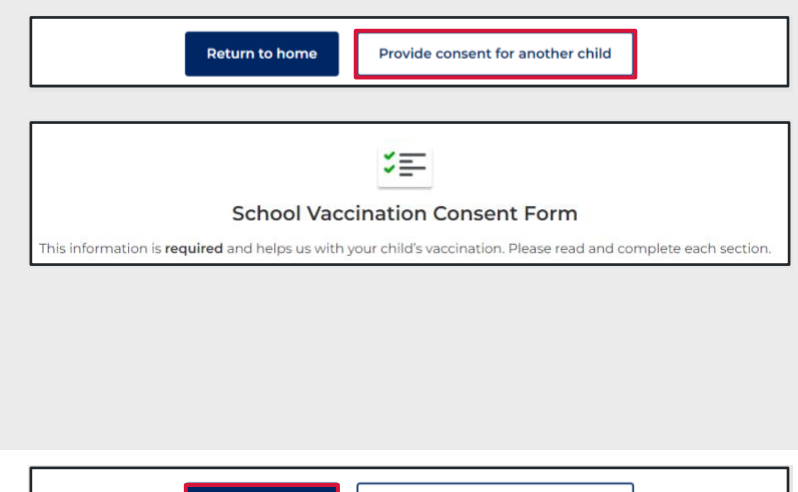

| Re                      | turn to home Provide consent for another child |
|-------------------------|------------------------------------------------|
| A NSW Government websit | e                                              |
| Health                  | NSW School Vaccination Program                 |

#### 동의 철회 방법

- 1. NSW 학교 예방접종 프로그램 Manage consent 홈페이지에서 Edit consent 를 **Stephanie Green** Edit information 클릭하십시오. School Georges River College Penshurst Girls Ca Manage consent 양식 화면이 뜰 Edit consent Future vaccine consent(s) 것입니다 2. Manage consent 양식에서 동의 Edit Consent 철회와 관련된 체크박스를 I, Jason Green, give consent for my child Stephanie Green, to receive a one-dose course of the Diphtheria-Tetanus-Pertussis (dTpa) vaccine 클릭하십시오. Give consent Withdraw consent I, Jason Green, give consent for my child Stephanie Green, to receive a two-dose course **추가적인 사항**이 있는 경우, of the Human Papillomavirus (HPV) vaccine Additional Comment 란에 입력해 Give consent Withdraw consent 주십시오. Additional Comment 3. 관련된 Parent Information Sheet Please open and read the Parent Information Sheet below to understand the benefits and risks of vaccination. You will be asked 를 클릭하여 백신의 혜택과 위험에 to declare that you have read and understood the Parent Information Sheet. 대해 읽어 보십시오. A Privacy Statement that describes how your personal information will be stored and used is also included. 브라우저 탭을 새로 열면 Parent Parent information Information Sheet 화면이 뜰 8 Parent Information Sheet - Year 7 것입니다 Information in other languages Privacy statement
- 4. Confirm 을 클릭하십시오.

The Manage consent 페이지 화면이 뜰 것입니다 Confirm

동의 상태가 이제 Consent
 (동의 철회)로 표시될 것입니다.

**주의사항:** 자녀의 학교 예방접종을 위해서는 반드시 동의가 필요합니다. 이제 동의가 철회되었으므로, 자녀는 예방접종을 받지 않을 것입니다.

| Stephanie Green                                                    | Edit information |
|--------------------------------------------------------------------|------------------|
| School<br>Georges River College Penshurst Girls Ca                 |                  |
| uture vaccine consent(s)                                           | Edit consent     |
| Vaccine<br>Diphtheria-Tetanus-Pertussis (dTpa)<br>Dosage<br>1 Dose |                  |
| Consent status<br>Consent withdrawn                                |                  |
| Vaccine<br>Human Papillomavirus (HPV)<br>Dosage<br>2 Doses         |                  |
| Consent status<br>Consent withdrawn                                |                  |

#### 자녀의 개인 정보 편집 방법

1. NSW 학교 예방접종 프로그램 홈페이지 Manage consent 섹션에서 Edit information 을 클릭하십시오.

Edit information 양식 화면이 뜰 것입니다

**2.** Edit information 양식에서 관련 정보 란을 업데이트하십시오.

편집 가능한 정보:

- School (학교) .
- School Year (학년) .
- Given Name (이름) •
- Family Name (성) •
- Sex (성별)
- Indigenous status (원주민 지위) •
- Date of birth (생년월일) •
- Parent Details: Relationship to student (부모 상세 정보: 학생과의 관계)
- Home address (자택 주소)
- Medicare details (메디케어 정보) •
- 3. Confirm 을 클릭하십시오.

수정 내용이 저장되었으며, Manage consent 페이지 화면이 뜰 것입니다

| Manage consent                                     |                  |
|----------------------------------------------------|------------------|
| Stephanie Green                                    | Edit information |
| School<br>Georges River College Penshurst Girls Ca |                  |
| Future vaccine consent(s)                          | Edit consent     |

| ×=-                                                                    |    |
|------------------------------------------------------------------------|----|
| Edit information                                                       |    |
| Cabaal Circle                                                          |    |
| * Dease use the search har below to type and select your child's schoo | d: |
| Georges River College Penshurst Girls Ca   Penshurst   2222            | *  |
|                                                                        |    |
| School Year                                                            |    |

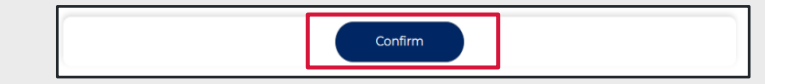

11

#### 본인의 개인 정보 편집 방법

 NSW 학교 예방접종 프로그램 홈페이지에서 Your Name 을 클릭하고 Update My Personal Details 를 선택하십시오.

Please Update Your Personal Details As The Parent or Guardian 페이지 화면이 뜰 것입니다

| 2. | Please Update Your Personal Details |
|----|-------------------------------------|
|    | As The Parent or Guardian 양식에서      |
|    | 관련 정보 란을 업데이트하십시오.                  |

편집 가능한 정보:

- Given Name (이름)
- Family Name (성)
- Mobile number (휴대전화 번호)
- Best alternate number (차선 연락 번호)

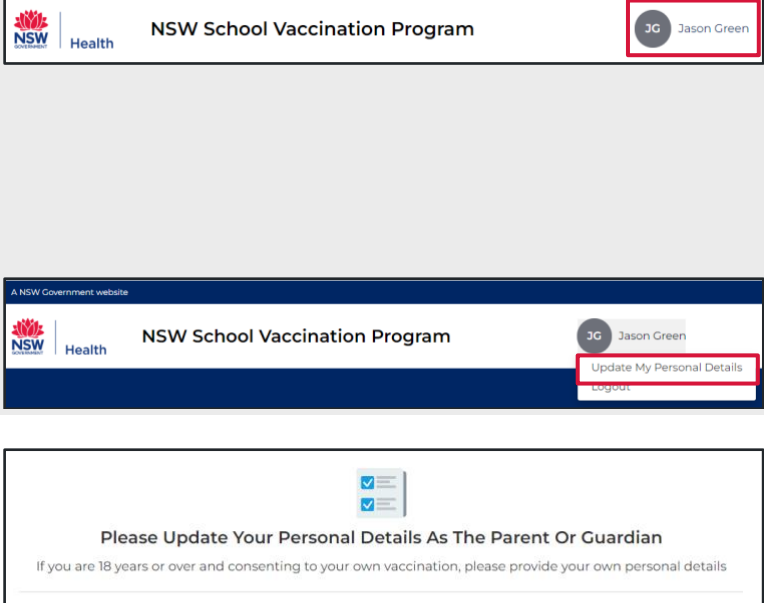

| * Civen Name (Parent / Guardian) | * Family Name (Parent / Guardian) |
|----------------------------------|-----------------------------------|
| Jason                            | Green                             |
| Mobile number                    | Best alternate number             |

| 3. | Confirm | 을 | 클릭하십시오. |
|----|---------|---|---------|
|----|---------|---|---------|

*수정 내용이 저장되었으며, Manage* consent 페이지 화면이 뜰 것입니다

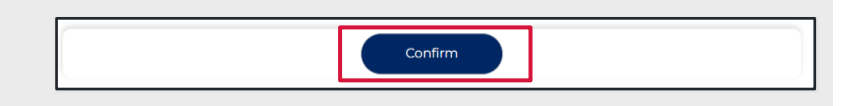